# **Searching for Existing Publications**

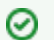

## If you are not logged in or are browsing caNanoLab

If you are not logged into caNanoLab and perform a search or you are browsing caNanoLab from the public home page, only publiclyaccessible items will be returned in the search results. This also applies to Performing a caNanoLab Keyword Search.

### To search for existing saved publications

- 1. Click Publications. The Manage Publications page appears.
- 2. Click Search Existing Publication.

#### Leaving all search criteria blank (i)

There are no required fields when you specify search criteria. If you leave all the fields blank, all items are returned.

#### 3. From Search Publications, fill in the following information as needed.

| Publication<br>Search<br>Options | Description                                                                                                    |
|----------------------------------|----------------------------------------------------------------------------------------------------|
| Publication<br>Type              | Select the type of publication from the drop-down list.                                                                                                    |
| Research<br>Category             | Check (or review) the Research Category relevant to the publication.                                                                                                    |
| PubMed ID                        | Enter the PubMed ID, if known. Once you enter the ID, the other appropriate data fields on this form, such as Title, Journal,<br>Authors, etc., are automatically populated. You can enter keywords and description, however, to override the text from<br>PubMed.<br>If you remove the PubMed ID, the related data fields are cleared. |
| Digital Object<br>ID             | Enter the name of the digital object ID, if known.                                                                                                    |
| Publication<br>Title             | Enter text for the title of a publication. Select <b>Contains</b> (for search using partial text) or <b>Equals</b> (for exact text search).                                                                                                    |
| Authors                          | Enter the last name of an author. For more authors, add one author's last name per line.                                                                                                    |
| Keywords                         | Enter one or more logical terms that can be used to find the publication. Enter one term per line.                                                                                                    |
| Sample Name                      | Enter text for the name of a sample. Select Contains (for search using partial text) or Equals (for exact text search).                                                                                                    |
| Composition                      | Nanomaterial Entity                                                                                                    |
|                                  | Select the nanoparticle category to which the sample targeted by the search belongs. Example: Dendrimer                                                                                                    |
|                                  | Functionalizing Entity                                                                                                    |
|                                  | Select the functionalizing category to which the sample targeted by the search belongs.                                                                                                    |
|                                  | Function                                                                                                    |
|                                  | Select the function type category which best fits the nanomaterial entity.                                                                                                    |
|                                  | If you select <b>imaging function</b> , you must specify an Imaging Modality Type.                                                                                                    |
|                                  | 📜 Unknown macro: 'hide'                                                                                                    |

4. Click Search. The Publication Search Results page appears. For details, refer to Publication Search Results.